## ISTRUZIONI LETTURE CONTATORI RICOH

## MODELLO C3xxx C4xxx C5xxx: ISTRUZIONI:

Dal menù principale selezionare l'icona **"TUTTE LE APPLICAZIONI"** a forma di griglia (foto 1)

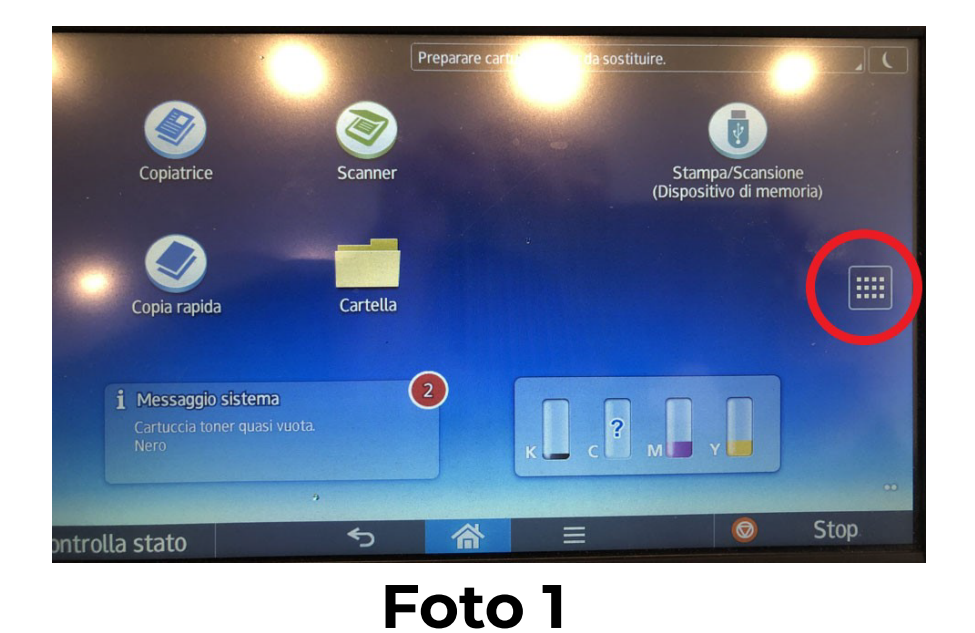

Cliccare l'icona "STRUMENTI UTENTE" (foto 2)

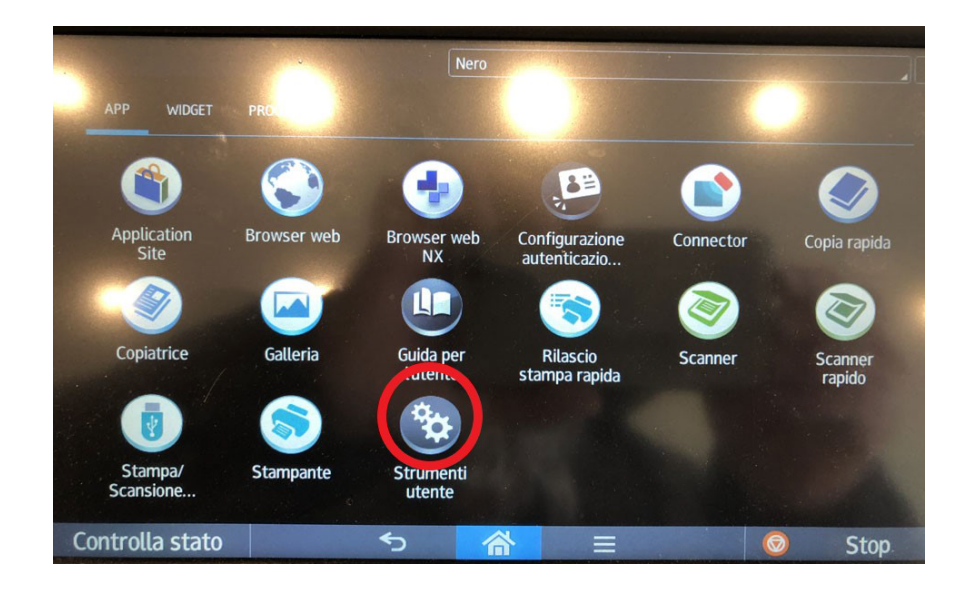

Foto 2

Cliccare l'icona "CONTATORI" (foto 3)

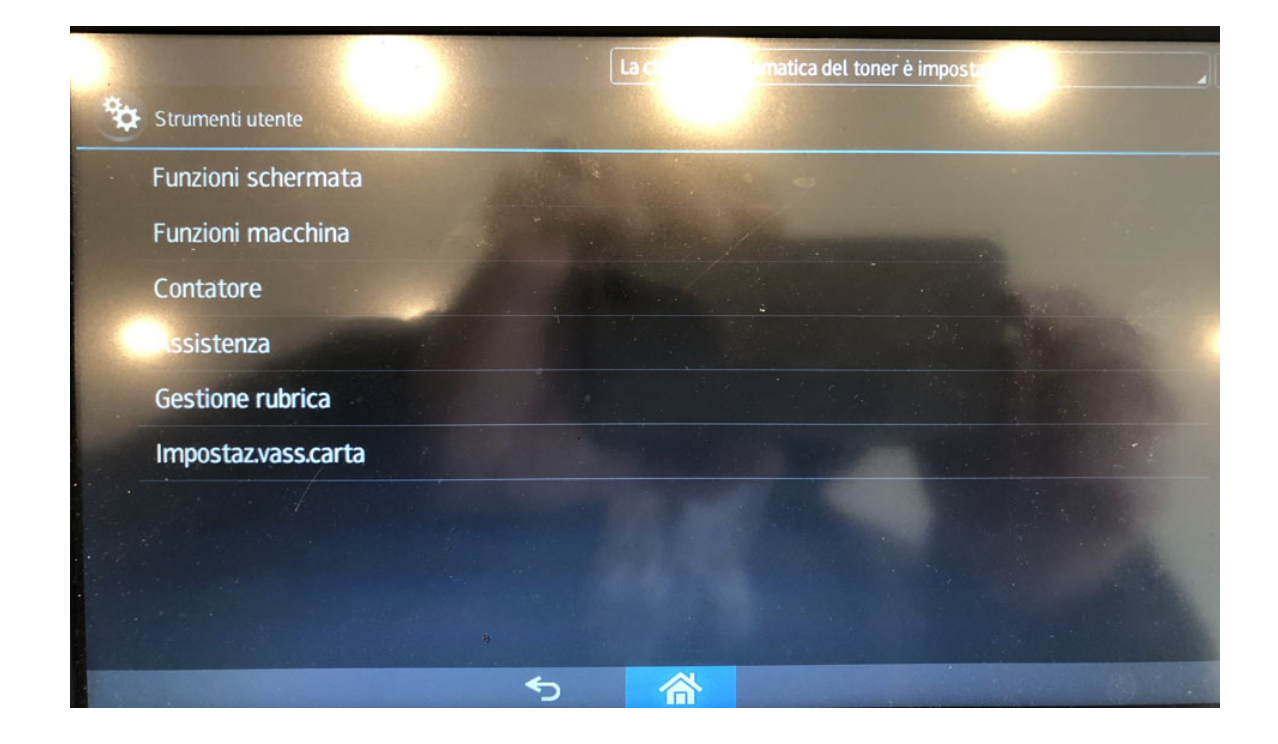

Per stampare i contatori premere il tasto "AVVIO" verde turchese (foto 4)

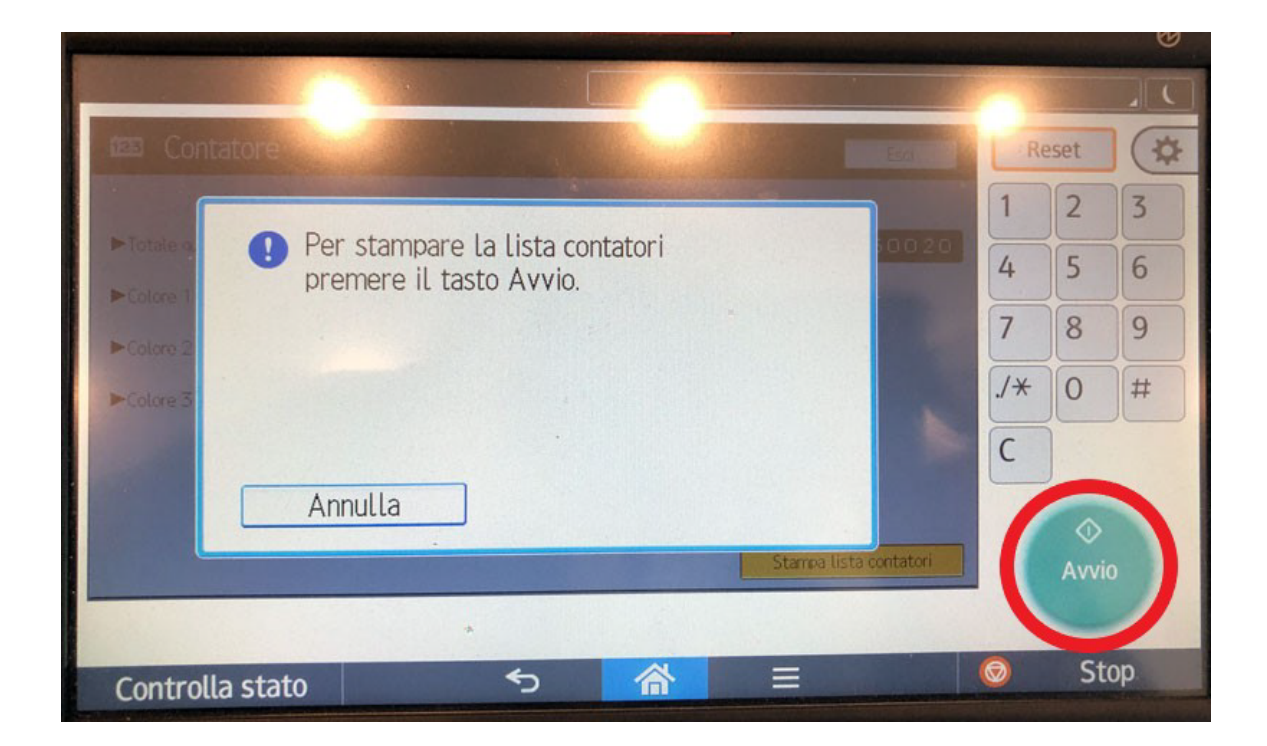

## ISTRUZIONI LETTURE CONTATORI RICOH

## MODELLO SENZA DISPLAY TOUCH-SCREEN: ISTRUZIONI:

Premere il pulsante **"MENU"** tasto tondo (foto 1), e successivamente premere la freccia rivolta verso il basso dal cursore vicino al tasto menù, una volta arrivati al contatore premere il tasto **"OK"** (foto 2)

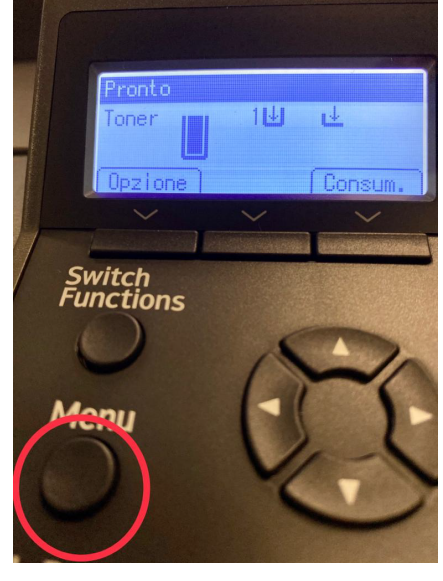

Foto 1

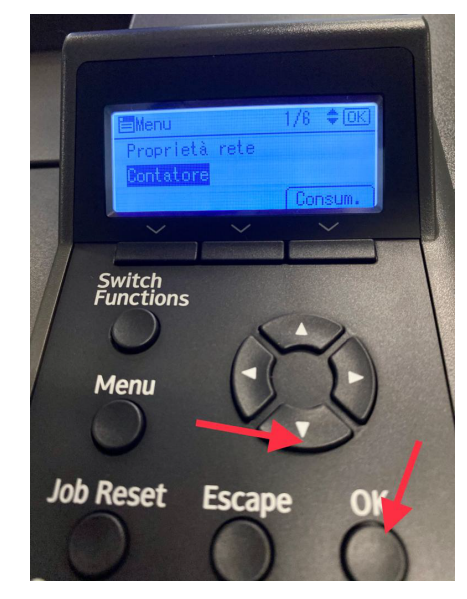

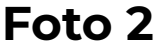

Infine cliccare il tasto in corrispondenza della scritta "STAMPA" (foto 3)

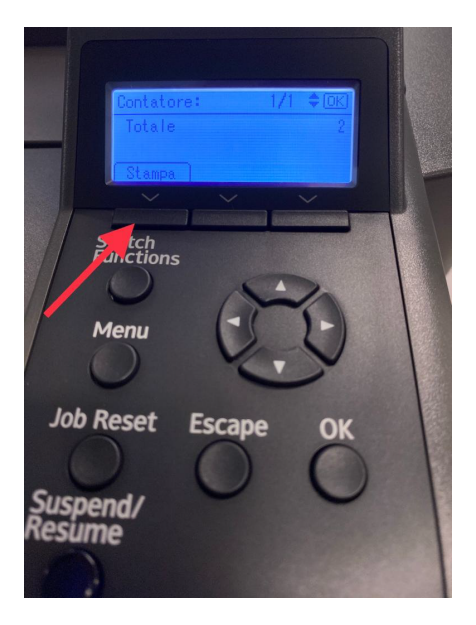

Foto 3